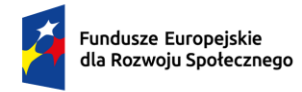

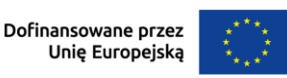

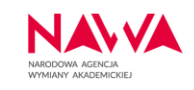

## INSTRUKCJA WYPEŁNIANIA WNIOSKU

## w ramach Programu

PROM – krótkookresowa wymiana akademicka – nabór 2024.

Niniejsza instrukcja, w której opisane zostały wybrane pola formularza wniosku, ma za zadanie wskazać Wnioskodawcom, na co należy zwrócić szczególną uwagę przy tworzeniu i składaniu wniosku. Prosimy o zapoznanie się z nią i postępowanie według przedstawionych wytycznych.

Zastosowanie się do przedstawionych zaleceń może pomóc w uniknięciu odrzucenia wniosku na etapie oceny formalnej oraz poprawić jakość Projektu, a tym samym zwiększyć szansę na uzyskanie dofinansowania.

W razie jakichkolwiek pytań lub wątpliwości prosimy o kontakt z opiekunem programu:

Anna Balcerzak-Raczyńska Główny Specjalista Zespół Rozwoju Programów Kształcenia Biuro Programów dla Instytucji tel.: +48 451 058 643 e-mail: <u>anna.balcerzak@nawa.gov.pl</u>

prom@nawa.gov.pl

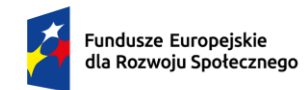

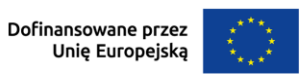

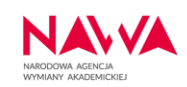

# Spis treści

| Spis treści                                                                                                    | ) |
|----------------------------------------------------------------------------------------------------|---|
| Informacje ogólne                                                                                                    | 3 |
| Informacje dotyczące uzupełniania wybranych pól wniosku 4                                                                                                    | ł |
| Część I. Informacje o Wnioskodawcy                                                                                                    | ł |
| I.5. Jednostka Realizująca Projekt lub Jednostki Realizujące Projekt (JRP)                                                                                                    | ł |
| I.5.2. Opis JRP                                                                                                    | ł |
| I.5.3. Doświadczenie JRP w realizacji działań i projektów w obszarze, którego dotyczy nabór4                                                                                                    | ł |
| I.5.4. Czy JRP realizowała/ły projekt w ramach wcześniejszych naborów w tym samym Programie<br>NAWA?                                                                                                    | 5 |
| I.5.5. Opisz realizowane projekty                                                                                                    | 5 |
| I.6.8. Czy wniosek w systemie składa osoba, która w dokumentach rejestrowych Wnioskodawcy<br>(lub innych odpowiednich) jest wskazana jako uprawniona do reprezentowania Wnioskodawcy<br>(np. Rektor uczelni, Dyrektor instytutu badawczego)? | · |
| Część II. Informacje o Projekcie6                                                                                                    | 5 |
| II.2.1. Opis Projektu6                                                                                                    | 5 |
| II.1.2. – II.1.4. Tytuł Projektu, Data rozpoczęcia realizacji Projektu, Długość trwania Projektu i Data<br>zakończenia realizacji Projektu                                                                                                   | 7 |
| II.2.2. Cele Projektu i ich zgodność z celami Programu                                                                                                    | 7 |
| II.2.3. Analiza potrzeb i problemów, na które odpowiedź ma stanowić Projekt 8                                                                                                    | 3 |
| II.2.4. Grupa odbiorców działań projektowych 8                                                                                                    | 3 |
| II.4.1. Efekty (outcomes) realizacji Projektu                                                                                                    | ) |
| II.4.2. Trwałość i upowszechnianie projektu oraz jego wyników/rezultatów                                                                                                    | ) |
| II.4.3. Sposób i struktura zarządzania Projektem10                                                                                                    | ) |
| II.4.4. Monitoring i ocena realizacji celów, rezultatów i wskaźników                                                                                                    | ) |
| II.4.5. Ryzyka projektowe i ich opis10                                                                                                    | ) |
| Opis planowanych zadań w Projekcie wraz z uzasadnieniem ich wyboru                                                                                                    | L |
| Wskaźniki obligatoryjne                                                                                                    | ) |
| Czy wskaźnik obligatoryjny?12                                                                                                    | ) |
| Wskaźniki specyficzne13                                                                                                    | 3 |
| Sposób pomiaru wskaźnika13                                                                                                    | 3 |
| Część II oraz Część III: Budżet Projektu14                                                                                                    | ł |
| Na co zwrócić uwagę – informacje praktyczne:                                                                                                    | 5 |

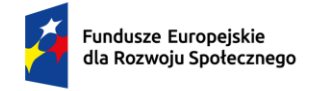

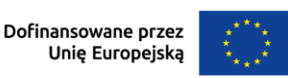

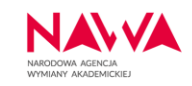

# Informacje ogólne

Wniosek jest składany wyłącznie za pośrednictwem Systemu Agencji, pod adresem: [https://programs.nawa.gov.pl/login].

Wnioskodawca nie składa wersji papierowej wniosku.

Wnioski składane są w terminie wskazanym w Ogłoszeniu o naborze do godz. 15:00:00 czasu lokalnego dla Warszawy (Polska).

Wniosek należy sporządzić w języku polskim:

- II.2.1. Opis projektu
  - Część II. Informacje o Projekcie

| - II.1. Informacje ogólne                    |                                             |                                              |
|----------------------------------------------|---------------------------------------------|----------------------------------------------|
| II.1.1. Tytuł Projektu                       |                                             |                                              |
| PROM - Krótkookresowa wymiana akademicka     |                                             |                                              |
| II.1.2. Data rozpoczęcia realizacji Projektu | II.1.3. Długość trwania Projektu (miesiące) | II.1.4. Data zakończenia realizacji Projektu |
| 2024-10-01                                   | 12                                          | 2025-09-30                                   |
|                                              |                                             |                                              |
| II.2. Opis Projektu                          |                                             |                                              |
| II.2.1. Opis Projektu                        |                                             |                                              |
|                                              |                                             |                                              |

Formularz wniosku składa się z następujących części (nawigacja na pasku po lewej stronie ekranu):

- 1. Część I Informacje o Wnioskodawcy
- 2. Część II Informacje o Projekcie
- 3. Część III Budżet Projektu
- 4. Część IV Załączniki
- 5. Część V Oświadczenia Wnioskodawcy.

Przed wypełnieniem formularza wniosku prosimy o zapoznanie się z informacjami zawartymi w Ogłoszeniu o naborze wniosków oraz załącznikami do ogłoszenia opublikowanymi na stronie <u>www.nawa.gov.pl</u>.

Szczególnie istotne jest zapoznanie się z Podręcznikiem Beneficjenta, w którym znajdują się informację na temat zasad realizacji Projektów, które otrzymały finansowanie, w tym zasad kwalifikowalności wydatków.

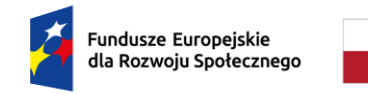

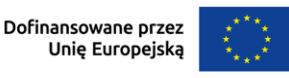

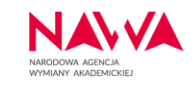

# Informacje dotyczące uzupełniania wybranych pól wniosku Część I. Informacje o Wnioskodawcy

## I.5. Jednostka Realizująca Projekt lub Jednostki Realizujące Projekt (JRP)

| Metryka Wniosku            | I.5. Jednostka Realizująca Projekt lub Jednostki Realizujące Projekt (JRP)                                                  |
|----------------------------|----------------------------------------------------------------------------------------------------|
| Część I. Informacje o Wni  | * 1.5.1. Nazwa, lednostki Bealizuiacej/ lednostek Bealizuiacych Projekt (jednostka organizacyjna lub jednostki w strukturze |
| Część II. Informacje o Pro | Noskodawcy)                                                                                                    |
| Opis planowanych zadań     |                                                                                                    |
| Harmonogram realizacji P   | * 1.5.2. Opis JRP                                                                                                    |
| Zadanie: 1                 | 5000                                                                                                    |
| Część III. Budżet Projektu |                                                                                                    |
| Część IV. Załączniki       | *1.5.3. Doświadczenie JRP w realizacji działań i projektów w obszarze, którego dotyczy nabór                                |
| Część V. Oświadczenia W    | 5000                                                                                                    |
| < 2z9 >                    |                                                                                                    |
|                            | * I.5.4. Czy JRP realizowała/ły projekt w ramach wcześniejszych naborów w tym samym Programie NAWA?                         |
|                            | • Tak                                                                                                    |
|                            | ○ Nie                                                                                                    |
|                            | *1.5.5. Opisz realizowane projekty                                                                                          |
|                            | 5000                                                                                                    |
|                            |                                                                                                    |

## I.5.2. Opis JRP

Opis JRP (Jednostki/-tek Realizującej/-cych Projekt) powinien zawierać informacje o:

- zakresie działalności,
- potencjale organizacyjnym do realizacji Projektu,
- specjalizacji i kompetencjach w zakresie wnioskowanego Projektu.

I.5.3. Doświadczenie JRP w realizacji działań i projektów w obszarze, którego dotyczy nabór Opis powinien zawierać:

- informacje dotyczące realizowanych przez JRP projektów, działań i innych przedsięwzięć w wymiarze międzynarodowym (sugerowane jest podawanie informacji dot. ostatnich 5 lat).
- doświadczenie zespołu projektowego odpowiedzialnego za realizację Projektu.

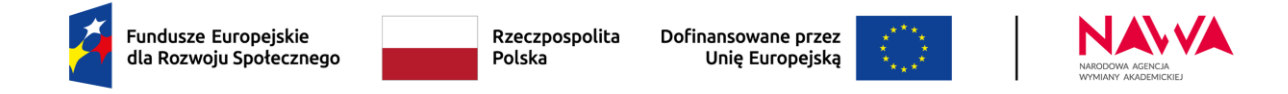

I.5.4. Czy JRP realizowała/ły projekt w ramach wcześniejszych naborów w tym samym Programie NAWA?

#### I.5.5. Opisz realizowane projekty

| Metryka Wniosku            | * I.5.4. Czy JRP realizowała/ły projekt w ramach wcześniejszych naborów w tym samym Programie NAWA? |
|----------------------------|----------------------------------------------------------------------------------------------------|
| Część I. Informacje o Wni  | Tak     NFG                                                                                         |
| Część II. Informacje o Pro |                                                                                                    |
| Opis planowanych zadań     | I.5.5. Opisz realizowane projekty                                                                   |
| Harmonogram realizacji P   | 5000                                                                                                |
| Zadanie: 1                 |                                                                                                    |

W przypadku, gdy JRP realizowała/-ły projekt w ramach wcześniejszych naborów w tym samym Programie NAWA (odpowiedź: TAK na pytanie I.5.4.), w polu I.5.5 Opisz realizowane projekty, należy zawrzeć następujące informacje:

- sygnatury (numery) projektów,
- okres realizacji projektów,
- osiągnięte rezultaty,
- informację, w jakim zakresie obecny Projekt stanowi kontynuację poprzednich projektów.

I.6.8. Czy wniosek w systemie składa osoba, która w dokumentach rejestrowych Wnioskodawcy (lub innych odpowiednich) jest wskazana jako uprawniona do reprezentowania Wnioskodawcy (np. Rektor uczelni, Dyrektor instytutu badawczego)?

| Metryka Wniosku<br>Część I. Informacje o Wni | * 1.6.8. Czy wniosek w systemie składa osoba, która w dokumentach rejestrowych Wnioskodawcy (lub innych odpowiednich) jest wskazana jako uprawniona do reprezentowania Wnioskodawcy (np. Rektor uczelni, Dyrektor instytutu badawczego)? |
|----------------------------------------------|----------------------------------------------------------------------------------------------------|
| Część II. Informacje o Pro                   | Tak     Nie                                                                                                    |
| Opis planowanych zadań                       | * I 6 8 1 Załacznik – pełnomocnictwo dla osoby składającej wniosek w imieniu Wnioskodawcy                                                                                                    |
| Harmonogram realizacji P                     |                                                                                                    |
| Zadanie: 1                                   | Przeciegoji pliki tutej lub ustvi przwcięku Wybierz plik                                                                                                    |
| Część III. Budżet Projektu                   |                                                                                                    |
| Część IV. Załączniki                         | Wybierz plik                                                                                                    |

W przypadku gdy osoba, z której konta składany jest wniosek w systemie NAWA, <u>nie</u> jest wskazana w dokumentach rejestrowych (lub innych odpowiednich) jako osoba upoważniona do reprezentowania Wnioskodawcy, należy w systemie załączyć **pełnomocnictwo** (pole I.6.8.1) do złożenia wniosku w systemie oraz zastępowania Mocodawcy w postępowaniu wszczętym wyżej wymienionym wnioskiem.

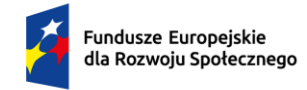

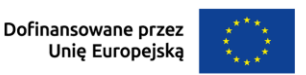

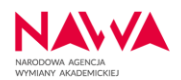

Pełnomocnictwo dotyczyć musi osoby, której dane widnieją w polu I.6. **Dane na temat osoby składającej wniosek w imieniu Wnioskodawcy** i jednocześnie składającej faktycznie wniosek w systemie.

Pełnomocnictwo do złożenia wniosku w systemie oraz zastępowania Mocodawcy musi być udzielone przez osobę, która w dokumentach rejestrowych Wnioskodawcy (lub innych odpowiednich) jest wskazana jako kierująca podmiotem lub osobę, która została do tego uprawomocniona przez kierującego/cą podmiotem (np. Rektora uczelni, Dyrektora instytutu) oraz prawidłowo podpisane w jeden z poniższych sposobów:

- podpis odręczny osoby upoważnionej zgodnie z zasadami reprezentacji Wnioskodawcy (Mocodawcy) wraz z pieczątką wskazującą funkcję tej osoby – w tym przypadku w systemie należy załączyć skan dokumentu,
- kwalifikowalny podpis elektroniczny w tym przypadku w systemie należy załączyć oryginał dokumentu.
   Kwalifikowany podpis elektroniczny musi być zgodny z Rozporządzeniem Parlamentu Europejskiego i Rady (UE) nr 910/2014 (eIDAS) oraz musi podlegać poprawnej walidacji

poprzez system <u>eIDAS Dashboard (europa.eu)</u>

Wzór pełnomocnictwa stanowi załącznik nr 3 do Ogłoszenia o naborze wniosków.

Istnieje również możliwość użycia wzoru pełnomocnictwa, którym posługuje się Wnioskodawca w swojej praktyce, o ile jednoznacznie wynika z niego umocowanie do złożenia w imieniu i na rzecz Mocodawcy wniosku do NAWA o przyznanie środków finansowych na realizację projektu w ramach Programu oraz zastępowania Mocodawcy w postępowaniu wszczętym wyżej wymienionym wnioskiem.

## Część II. Informacje o Projekcie

#### II.2.1. Opis Projektu

| <ul> <li>Część II. Informacje o Projekcie</li> </ul> |                                             |                                              |
|------------------------------------------------------|---------------------------------------------|----------------------------------------------|
| <ul> <li>II.1. Informacje ogólne</li> </ul>          |                                             |                                              |
| II.1.1. Tytuł Projektu                               |                                             |                                              |
| PROM - Krótkookresowa wymiana akademicka             |                                             |                                              |
| II.1.2. Data rozpoczęcia realizacji Projektu         | II.1.3. Długość trwania Projektu (miesiące) | II.1.4. Data zakończenia realizacji Projektu |
| 2024-10-01                                           | 12                                          | 2025-09-30                                   |
|                                                      |                                             |                                              |
| <ul> <li>II.2. Opis Projektu</li> </ul>              |                                             |                                              |
| II.2.1. Opis Projektu                                |                                             |                                              |
|                                                      |                                             |                                              |

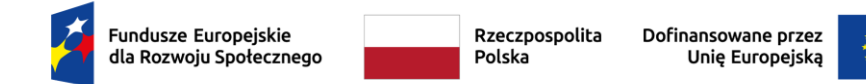

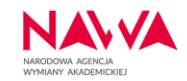

Opis powinien w jasny i klarowny sposób przedstawiać kluczowe informacje dotyczące Projektu, opisane szczegółowo w dalszej części w zadaniach.

Opis projektu powinien wskazać również, jakie **rozwiązania proekologiczne** (takie jak np.: oszczędność energii i wody, powtórne wykorzystanie zasobów, etc.) zastosowano w Projekcie – zasady dotyczących polityk horyzontalnych w projektach NAWA, szczegółowo opisane są w Załączniku nr 1 do Ogłoszenia – Regulaminie Naboru, rozdz. 2. Cele i ogólne zasady Programów dla Instytucji.

II.1.2. – II.1.4. Tytuł Projektu, Data rozpoczęcia realizacji Projektu, Długość trwania Projektu i Data zakończenia realizacji Projektu

| zęść II. Informacje o Projekcie              |                                             |                                              |  |  |
|----------------------------------------------|---------------------------------------------|----------------------------------------------|--|--|
| r II.1. Informacje ogólne                    |                                             |                                              |  |  |
| II.1.1. Tytuł Projektu                       |                                             |                                              |  |  |
| PROM - Krótkookresowa wymiana akademicka     |                                             |                                              |  |  |
| II.1.2. Data rozpoczęcia realizacji Projektu | II.1.3. Długość trwania Projektu (miesiące) | II.1.4. Data zakończenia realizacji Projektu |  |  |
| 2024-10-01                                   | 12                                          | 2025-09-30                                   |  |  |

Informacje te są uzupełnianie we wniosku automatycznie. Tytuł Projektu to **PROM –** *krótkookresowa wymiana akademicka*. Okres realizacji Projektu jest wskazany jako okres od 01.10.2024 do 30.09.2025 (12 miesięcy).

#### II.2.2. Cele Projektu i ich zgodność z celami Programu

| Metryka Wniosku            | * II.2.2. Cele Projektu i ich zgodność z celami Programu |      |
|----------------------------|----------------------------------------------------------|------|
| Część I. Informacje o Wni  |                                                          | 3000 |
| Część II. Informacje o Pro |                                                          |      |

Zarówno przy uzupełnianiu pola II.2.2., jak i przy tworzeniu koncepcji wniosku, należy mieć na względzie cele Programu **PROM – krótkookresowa wymiana akademicka – nabór 2024:** 

- CEL GŁÓWNY:
  - rozwój umiędzynarodowienia instytucji szkolnictwa wyższego i nauki poprzez krótkookresową wymianę stypendialną.
- CELE SZCZEGÓŁOWE:
  - rozwój kompetencji osób studiujących, doktorantów i doktorantek oraz kadry z kraju i z zagranicy poprzez realizację krótkookresowej międzynarodowej wymiany stypendialnej,
  - wzrost jakości kształcenia dzięki realizacji krótkookresowych wymian osób studiujących, doktorantów i doktorantek oraz kadry z kraju i z zagranicy,

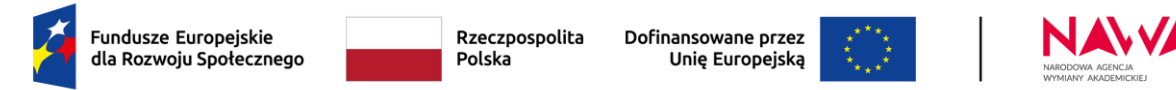

o wzrost liczby zrealizowanych krótkookresowych mobilności.

## II.2.3. Analiza potrzeb i problemów, na które odpowiedź ma stanowić Projekt

| Metryka Wniosku            | * II.2.3. Analiza potrzeb i problemów, na które odpowiedź ma stanowić Projekt |      |
|----------------------------|-------------------------------------------------------------------------------|------|
| Część I. Informacje o Wni  |                                                                               | 3000 |
| Część II. Informacje o Pro |                                                                               |      |

Opis powinien uwzględniać:

- 1. opis potrzeb i problemów, na jakie odpowiada realizacja Projektu (opis stanu obecnego, tj. istota potrzeby i problemu oraz skutki dla jednostki/jednostek realizującej/-cych Projekt),
- 2. wyniki oraz wnioski z analiz i prac przygotowawczych przeprowadzonych w związku z istniejącym potrzebami i problemami,
- 3. źródła danych dotyczące analizy potrzeb i problemów (raporty, badania, statystyki itp.),
- informację o tym, w jaki sposób Projekt rozwiązuje lub niweluje zidentyfikowane problemy i na jakie odpowiada potrzeby (sposób rozwiązania i oczekiwane korzyści).

#### II.2.4. Grupa odbiorców działań projektowych

| Metryka Wniosku            | * II.2.4. Grupa odbiorców działań projektowych |    |
|----------------------------|------------------------------------------------|----|
| Część I. Informacje o Wni  | 300                                            | 00 |
| Część II. Informacje o Pro |                                                |    |

Opis powinien zawierać następujące informacje:

- 1. charakterystykę i szacowaną liczebność grup docelowych,
- 2. sposoby dotarcia do grup docelowych w ramach Projektu,
- 3. analizę potrzeb i problemów grup docelowych,
- 4. wyniki oraz wnioski z analiz i prac przygotowawczych przeprowadzonych w związku z istniejącym potrzebami i problemami,
- 5. źródła danych dotyczące analizy potrzeb i problemów (raporty, badania, statystyki itp.),
- 6. sposób, w jaki proponowane działania odpowiedzą na potrzeby grup docelowych.

Opis powinien uwzględniać również zasady dotyczących polityk horyzontalnych w projektach NAWA, szczegółowo opisanych w Załączniku nr 1 do Ogłoszenia – Regulaminie Naboru, rozdz. 2. Cele i ogólne zasady Programów dla Instytucji, tj.:

1. wykazanie działań, które zostaną podjęte w celu zapewnienia dostępności do projektu osobom ze szczególnymi potrzebami,

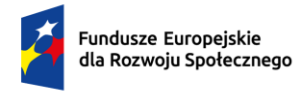

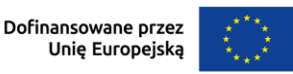

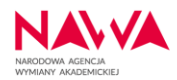

- w przypadku braku wyłączenia z zachowania kryterium równości szans kobiet i mężczyzn (deklarowane we wniosku o finansowanie w polu: II.3.5. Deklaruję zachowanie w projekcie standardu równości szans kobiet i mężczyzn):
  - a. zawarcie we wniosku informacji, które potwierdzają istnienie albo brak istniejących barier równościowych w zakresie tematycznym Programu lub zasięgu oddziaływania Projektu Wnioskodawcy oraz
  - b. zawarcie we wniosku działań odpowiadających na zidentyfikowane bariery równościowe w zakresie tematycznym Programu lub zasięgu oddziaływania Projektu Wnioskodawcy albo
  - c. w przypadku stwierdzenia braku barier równościowych, zawarcie we wniosku działań zapewniających przestrzeganie zasady równości kobiet i mężczyzn, tak aby na żadnym etapie realizacji Projektu Wnioskodawcy nie wystąpiły bariery równościowe.

### II.4.1. Efekty (outcomes) realizacji Projektu

| Metryka Wniosku            | * II.4.1. Efekty (outcomes) realizacji Projektu |    |
|----------------------------|-------------------------------------------------|----|
| Część I. Informacje o Wni  | 250                                             | 00 |
| Część II. Informacje o Pro |                                                 |    |

Należy opisać efekty Projektu, w kontekście bezpośrednich korzyści i zmian wynikających z działań projektowych.:

- 1. w jaki sposób rezultaty lub produkty Projektu przyczynią się do osiągnięcia średnio- i długoterminowych celów jednostki/jednostek realizującej/-cych w zakresie umiędzynarodowienia;
- 2. czy zidentyfikowany we wniosku problem zostanie rozwiązany lub złagodzony dzięki produktom lub rezultatom.

## II.4.2. Trwałość i upowszechnianie projektu oraz jego wyników/rezultatów

| Metryka Wniosku            | * II.4.2. Trwałość i upowszechnianie projektu oraz jego wyników/rezultatów |      |
|----------------------------|----------------------------------------------------------------------------|------|
| Część I. Informacje o Wni  |                                                                            | 2500 |
| Część II. Informacje o Pro |                                                                            |      |

Należy wykazać, że rezultaty lub produkty Projektu będą kontynuowane i rozwijane po zakończeniu finansowania oraz że upowszechnianie wyników Projektu będzie koncentrować się na działaniach mających na celu zwiększanie ich wpływu i widoczności. Należy opisać:

- 1. czy i w jaki sposób zapewniona zostanie trwałość Projektu,
- 2. przez jaki okres czas zapewniona zostanie trwałość projektu (jeśli dotyczy),

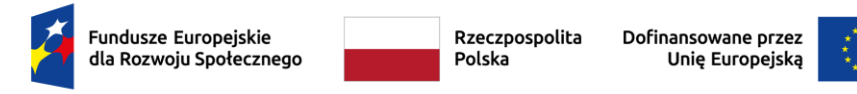

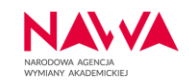

3. czy i w jaki sposób zapewnione zostanie upowszechnianie Projektu, jego wyników/rezultatów/produktów.

## II.4.3. Sposób i struktura zarządzania Projektem

| Metryka Wniosku            | * II.4.3. Sposób i struktura zarządzania Projektem |      |
|----------------------------|----------------------------------------------------|------|
| Część I. Informacje o Wni  |                                                    | 5000 |
| Część II. Informacje o Pro |                                                    |      |

Należy opisać, jaki jest planowany sposób zarządzania Projektem, w tym:

- wsparcie władz Wnioskodawcy w realizację Projektu,
- skład zespołu projektowego,
- podział zadań w zespole projektowym,
- w jaki sposób zostaną zapewnione warunki do tego, aby praca przy Projekcie przebiegała bez zakłóceń,
- jakie działania zostaną podjęte w celu zapewnienia równościowego zarządzania Projektem Wnioskodawcy - należy uwzględnić stosowanie zasad dotyczących polityk horyzontalnych w projektach NAWA, szczegółowo opisanych w Załączniku nr 1 do Ogłoszenia – Regulaminie Naboru, rozdz. 2. Cele i ogólne zasady Programów dla Instytucji.

#### II.4.4. Monitoring i ocena realizacji celów, rezultatów i wskaźników

| Metryka Wniosku            | * II.4.4. Monitoring i ocena realizacji celów, rezultatów i wskaźników |      |
|----------------------------|------------------------------------------------------------------------|------|
| Część I. Informacje o Wni  |                                                                        | 5000 |
| Część II. Informacje o Pro |                                                                        |      |

#### W omawianym polu należy:

- 1. opisać działania, które zostaną podjęte w celu monitorowania i oceny postępów realizacji Projektu,
- 2. wskazać, w jaki sposób przeprowadzona zostanie bieżąca ewaluacja produktów i rezultatów Projektu oraz ewaluacja końcowa osiągnięcia celów Projektu.

#### II.4.5. Ryzyka projektowe i ich opis

| Metryka Wniosku            | * II.4.5. Rvzvka projektowe i ich opis |
|----------------------------|----------------------------------------|
| Część I. Informacje o Wni  | 2000                                   |
| Część II. Informacje o Pro | 3000                                   |
| Opis planowanych zadań     |                                        |

Należy opisać od 3 do 5 najważniejszych ryzyk związanych z realizacją Projektu.

Każde ryzyko musi zostać opisane poprzez wskazanie:

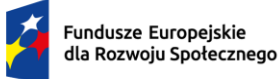

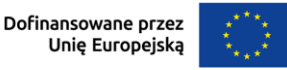

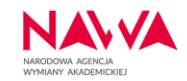

- prawdopodobieństwa wystąpienia ryzyka (np. bardzo wysokie, wysokie, niskie, bardzo niskie)
- sposobu zapobiegania wystąpieniu ryzyka,
- wpływu ryzyka na prawidłowy przebieg Projektu w przypadku jego wystąpienia,
- sposobu minimalizacji skutków wystąpienia ryzyka.

## Opis planowanych zadań w Projekcie wraz z uzasadnieniem ich wyboru

| Metryka Wniosku            |                                                                                                    |
|----------------------------|----------------------------------------------------------------------------------------------------|
| Część I. Informacje o Wni  |                                                                                                    |
| Część II. Informacje o Pro | * Działanie                                                                                                    |
| Opis planowanych zadań     | Wybierz:                                                                                                    |
| Harmonogram realizacji P   |                                                                                                    |
| Zadanie: 1                 | 1. Dekrutacia uczestników/czek krótkookresowych wymian (mohilności) (zgodnie z zasadami onisanymi w                                                                                        |
| Zadanie: 2                 | Podręczniku Beneficjenta)                                                                                                    |
| Zadanie: 3                 | 2. Realizacja krótkookresowych wymian/mobilności przyjazdowych i wyjazdowych kadry, osób studiujących,                                                                                     |
| Część III. Budżet Projektu | doktorantów i doktorantek                                                                                                    |
| Część IV. Załączniki       | 3. Weryfikacja efektów kształcenia uzyskanych przez uczestników/czki krótkookresowych wymian                                                                                               |
| Część V. Oświadczenia W    | * Data rozpoczęcia realizacji zadania * Data zakończenia realizacji zadania                                                                                                    |
| < 4 z 11 >                 | RRRR-MM-DD                                                                                                    |
|                            | Na dzień zakończenia realizacji zadania, beneficjent powinien posiadać dokumentację<br>potwierdzającą jego realizację                                                                      |
|                            | ★ Opis zadania (sposób realizacji, wpływ na osiągnięcie celów i rezultatów Projektu, uzasadnienie wyboru poszczególnych zadań z punktu widzenia osiągnięcia założonych rezultatów i celów) |
|                            | 6000                                                                                                    |
|                            |                                                                                                    |
|                            | <ul> <li>✓ Wskaźniki</li> </ul>                                                                                                    |

Ze wskazanej listy działań należy wybrać działanie, w które wpisuje się dane zadanie.

Uprawnione działania w ramach Programu to:

- Rekrutacja uczestników/czek krótkookresowych wymian (mobilności),
- Realizacja krótkookresowych wymian/mobilności przyjazdowych i wyjazdowych kadry, osób studiujących, doktorantów i doktorantek,
- Weryfikacja efektów kształcenia uzyskanych przez uczestników/czki krótkookresowych wymian.

We wniosku w ramach jednego działania wskazać można tylko 1 zadanie.

W opisie każdego z zadań należy uwzględnić:

- sposób realizacji zadania,
- wpływ na osiągnięcie celów i rezultatów Projektu,
- uzasadnienie wyboru zadania z punktu widzenia osiągnięcia założonych rezultatów i celów.

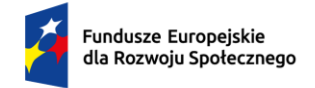

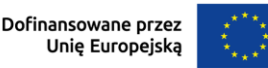

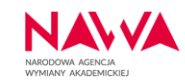

Proponowane działania muszą cechować się wysokim stopniem dopasowania do potrzeb i celów Jednostki/-tek Realizującej/-cych Projekt oraz do potrzeb danej grupy docelowej.

## Wskaźniki obligatoryjne

Wskaźniki obligatoryjne to wskaźniki pożądane przez NAWA w związku z koniecznością realizacji celów projektu niekonkurencyjnego w programie FERS, którego NAWA jest beneficjentem. Wnioskodawca określając wskaźniki dla poszczególnych zadań korzysta z katalogu wskaźników obligatoryjnych określonego w ogłoszeniu lub stosuje własne – specyficzne wskaźniki (spoza katalogu).

| Metryka Wniosku            | Numer wskaźnika * Czy wskaźnik obligatoryjny? |        |
|----------------------------|-----------------------------------------------|--------|
| Część I. Informacje o Wni  | 1.1.                                          |        |
| Część II. Informacje o Pro | * Wekaźnik obligatoryjny                      |        |
| Opis planowanych zadań     |                                               |        |
| Harmonogram realizacji P   | vypierz.                                      | V#     |
| Zadanie: 1                 |                                               |        |
| Część III. Budżet Projektu | Proszę wybrać:                                | $\sim$ |
| Część IV. Załączniki       | * Wartość liczbowa wskaźnika Ogółem           |        |
| Część V. Oświadczenia W    |                                               |        |
| < 4 z 9 >                  | * Sposób pomiaru wskaźnika                    |        |
|                            |                                               | 500    |
|                            |                                               |        |

## Czy wskaźnik obligatoryjny?

Należy wskazać, czy wskaźnik jest obligatoryjny (Tak/Nie).

W przypadku wyboru opcji "Tak", w polu "Wskaźnik obligatoryjny" ukaże się katalog dostępnych wskaźników w ramach Programu.

Wskaźniki realizacji celu w ramach Programu to:

- 1) Liczba polskich studentów/tek, którzy wzięli udział w krótkookresowej wymianie (wskaźniki produktu);
- 2) Liczba zagranicznych studentów/tek, którzy wzięli udział w krótkookresowej wymianie (wskaźniki produktu);
- Liczba polskich doktorantów/tek którzy wzięli udział w krótkookresowej wymianie (wskaźniki produktu);
- 4) Liczba zagranicznych doktorantów/tek którzy wzięli udział w krótkookresowej wymianie (wskaźniki produktu);
- 5) Liczba przedstawicieli/lek polskich podmiotów systemu szkolnictwa wyższego i nauki, którzy wzięli udział w krótkookresowej wymianie (wskaźniki produktu);
- 6) Liczba przedstawicieli/lek zagranicznych podmiotów systemu szkolnictwa wyższego i nauki, którzy wzięli udział w krótkookresowej wymianie (wskaźniki produktu);

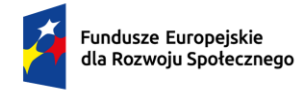

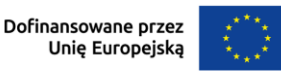

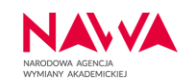

- 7) Liczba polskich studentów/tek, którzy podnieśli kompetencje w wyniku udziału w krótkookresowej wymianie (wskaźniki rezultatu);
- 8) Liczba zagranicznych studentów/tek, którzy podnieśli kompetencje w wyniku udziału w krótkookresowej wymianie (wskaźniki rezultatu);
- 9) Liczba polskich doktorantów/tek którzy podnieśli kompetencje w wyniku udziału w krótkookresowej wymianie (wskaźniki rezultatu);
- 10) Liczba zagranicznych doktorantów/tek którzy podnieśli kompetencje w wyniku udziału w krótkookresowej wymianie (wskaźniki rezultatu);
- 11) Liczba przedstawicieli/lek polskich podmiotów systemu szkolnictwa wyższego i nauki, którzy podnieśli kompetencje w wyniku udziału w krótkookresowej wymianie (wskaźniki rezultatu);
- 12) Liczba przedstawicieli/lek zagranicznych podmiotów systemu szkolnictwa wyższego i nauki, którzy podnieśli kompetencje w wyniku udziału w krótkookresowej wymianie (wskaźniki rezultatu);
- 13) Wzrost liczby krótkookresowych mobilności (wskaźniki rezultatu);
- 14) Liczba instytucji, u których wzrosła jakość kształcenia (wskaźniki rezultatu).

## Wskaźniki specyficzne

| Metryka Wniosku            | Wumer wskaźnika     Czy wskaźnik obligatoryjny? |
|----------------------------|-------------------------------------------------|
| Część I. Informacje o Wni  | 1.1. Tak                                        |
| Część II. Informacje o Pro |                                                 |
| Opis planowanych zadań     | * Wskaźnik specyficzny                          |
| Harmonogram realizacji P   | 400                                             |
| Zadanie: 1                 |                                                 |
| Część III. Budżet Projektu | * Jednostka miary                               |
| Część IV. Załączniki       | Proszę wybrać: V                                |
| Część V. Oświadczenia W    | * Wartość liczbowa wskaźnika Ogółem             |
| < 4 z 9 >                  |                                                 |
|                            | * Sposób pomiaru wskaźnika                      |
|                            | 500                                             |
|                            |                                                 |

Aby wskazać wskaźniki specyficzne w pytaniu:

Czy wskaźnik obligatoryjny? (Tak/Nie).

Należy wybrać opcję "Nie" i opisać wskaźnik w pojawiającym się polu "Wskaźnik specyficzny".

## Sposób pomiaru wskaźnika

Należy zawrzeć informacje dot. częstotliwości pomiaru, definicję wskaźnika, o ile jest to konieczne ze względu na stopień skomplikowania zjawiska, które wskaźnik będzie monitorował. Jak również wskazać sposób, w jaki dany wskaźnik będzie mierzony.

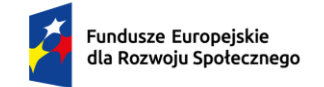

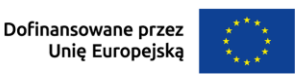

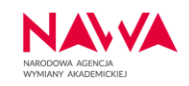

## Część II oraz Część III: Budżet Projektu

Przed przystąpieniem do sporządzania wniosku, w tym budżetu Projektu, należy zapoznać się z:

- 1) Ogłoszeniem o naborze: określono w nim ramy danego Programu m.in. dopuszczalne działania i możliwe do sfinansowania wydatki;
- 2) Warunkami kwalifikowalności wydatków wskazanymi w Podręczniku Beneficjenta.

Przyjęcie danego Projektu do realizacji i podpisanie z Beneficjentem umowy o finansowanie Projektu nie oznacza, że wszystkie wydatki, które Beneficjent przedstawi do rozliczenia w raportach, zostaną zatwierdzone i rozliczone. Tylko wydatki spełniające warunki kwalifikowalności będą zatwierdzone.

W przypadku zamieszczenia przez Wnioskodawcę w budżecie Projektu wydatków, wpisujących się w kategorię wydatków niekwalifikowalnych, takie pozycje budżetowe będą stanowić wydatki niekwalifikowalne i nie będą uznawane na etapie rozliczenia Projektu, nawet jeżeli zostały zaakceptowane na etapie oceny wniosku.

Wydatki możliwe do zabudżetowania w danym naborze zostały przedstawione w części IX. Budżet Ogłoszenia o naborze.

Szczegółowy opis tych wydatków oraz wymagany przez Agencję sposób ich dokumentowania został przedstawiony w Podręczniku Beneficjenta Programy dla Instytucji Narodowa Agencja Wymiany Akademickiej w rozdziale 6. Zasady finansowania.

W zależności od rodzaju, wydatki mogą być rozliczane jako wydatki rzeczywiste, z wyłączeniem wydatków na administracyjną obsługę projektu albo w oparciu o stawki ryczałtowe.

Budżet Projektu konstruowany jest w podziale na zadania. Przy każdym zadaniu możliwe jest dodanie planowanych wydatków ponoszonych w oparciu o wydatki rzeczywiste lub/i stawki ryczałtowe określone w Ogłoszeniu i Podręczniku Beneficjenta. Do uzupełniania budżetu należy przejść dopiero po uzupełnieniu zadań w części II wniosku (nazwy zadań i ich opis merytoryczny). Dodanie zadania w części II wniosku spowoduje dodanie go również w menu nawigacyjnym po lewej stronie pod sekcją dotyczącą Harmonogramu realizacji Projektu. W poszczególnych zakładkach (tj. przy każdym zadaniu) należy uzupełnić część budżetową.

Dla przykładu, w części II Informacje o Projekcie zaplanowano trzy zadania:

- 1. Rekrutacja uczestników/ek
- 2. Realizacja wymian (wyjazdów i przyjazdów stypendialnych)
- 3. Weryfikacja efektów kształcenia stypendystów/ek

Zadania te widoczne są w części II informacje o Projekcie (w tym w harmonogramie). Dodatkowo widoczne są w menu nawigacyjnym po lewej stronie pod nazwami: Zadanie 1,

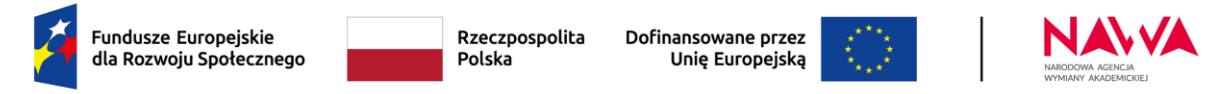

Zadanie 2 oraz Zadanie 3. W tych sekcjach należy wypełnić budżety dla poszczególnych zadań:

| Metryka Wniosku            | Harmonogram realizacji Projektu                                                                                                    |
|----------------------------|----------------------------------------------------------------------------------------------------|
| Część I. Informacje o Wni  | Rok 2024 2025                                                                                                    |
| Część II. Informacje o Pro | miesiąc X XI XII I II II II IV V VI VII VII IX<br>4. Patradzaja uzradzije (zachladzi zacedna zacedna i priezveni u Poderzaji u Poderzaji u Poderzaji u Poderzaji v                                                  |
| Opis planowanych zadań     | <ol> <li>Rekrutacja uczestników/czek krokookresowych wymian (mobilnosci) (zgodnie z zasadami opisanymi w Podręczniku Benercjenta)</li> <li>Rekrutacja uczestników/ek</li> </ol>                                     |
| Harmonogram realizacji P   |                                                                                                    |
| Zadanie: 1                 | <ol> <li>Realizacja krótkookresowych wymian/mobilności przyjazdowych i wyjazdowych kadry, osób studiujących, doktorantów i doktorantek</li> <li>Realizacja wymian (wyjazdów i przyjazdów stypendialnych)</li> </ol> |
| Zadanie: 2                 |                                                                                                    |
| Zadanie: 3                 | 2. Wandikacia ofoktów keztakonia stwoodwstów/ok                                                                                                    |
| Część III. Budżet Projektu |                                                                                                    |
| Część IV. Załączniki       |                                                                                                    |
| Część V. Oświadczenia W    |                                                                                                    |

Dla przykładu po kliknięciu w "Zadanie 1" w menu nawigacyjnym po lewej stronie, pojawi się okno do wypełnienia budżetu dla Zadania 1:

| Fundusze<br>dla Rozw        | e Europejskie<br>voju Społecznego Polska Dofinansowane przez<br>Polska Unię Europejską                               |
|-----------------------------|----------------------------------------------------------------------------------------------------|
| Metryka Wniosku             | Szczegóły zadań                                                                                                    |
| Część I. Informacje o Wni   | Zadanie: 1                                                                                                    |
| Część II. Informacje o Proj | * Nr * Zadanie                                                                                                    |
| Opis planowanych zadań      | 1 Rekrutacia uczestników                                                                                             |
| Harmonogram realizacji P    | * Cru w ramach zadapia przewidziana wydatki rzaczuwieta?                                                             |
| Zadanie: 1                  |                                                                                                    |
| Zadanie: 2                  | ○ Nie                                                                                                    |
| Część III. Budżet Projektu  | Brakująca lub niepoprawna wartość                                                                                    |
| Część IV. Załączniki        | * Czy w ramach zadania przewidziano mobilności rozliczane w ramach stawek ryczałtowych, o których mowa w Podreczniku |
| Część V. Oświadczenia W     | Beneficjenta?                                                                                                    |
| 6 - 10                      | O Tak                                                                                                    |
| < 0Z10 >                    | O Nie                                                                                                    |
|                             | Brakująca lub niepoprawna wartość                                                                                    |

Przy każdym zadaniu Wnioskodawca może wskazać czy planuje wydatki w ramach kosztów rzeczywistych lub/i ryczałtowych.

W przypadku wydatków rzeczywistych po odpowiedzi "TAK" na pytanie "Czy w ramach zadania przewidziano wydatki rzeczywiste?" pojawi się pole pozwalające na dodanie takich wydatków. Wydatki dodawane są poprzez wybór przycisku "Dodaj wydatek":

| dla Rozwoju Społecznego                                                                                                    | Rzeczpospolita<br>Polska                                                                                                    | Dofinansowan<br>Unię Eur                               | ne przez<br>opejską                                                          |                                                | NARODOWA AGENCJA<br>WYMIANY AKADEMICKIE     |                         |
|----------------------------------------------------------------------------------------------------|----------------------------------------------------------------------------------------------------|--------------------------------------------------------|------------------------------------------------------------------------------|------------------------------------------------|---------------------------------------------|-------------------------|
| Metryka Wniosku Szczegóły z                                                                                                    | adań                                                                                                    |                                                        |                                                                              |                                                |                                             |                         |
| Część I. Informacje o Wni Zodopio:                                                                                                    | 1                                                                                                    |                                                        |                                                                              |                                                |                                             |                         |
| Część II. Informacje o Pro * Nr                                                                                                    | * Zadanie                                                                                                    |                                                        |                                                                              |                                                |                                             |                         |
| Opis planowanych zadań                                                                                                    |                                                                                                    |                                                        |                                                                              |                                                |                                             |                         |
| 1<br>Harmonogram realizacii P                                                                                                    | Rekrutacja uczestni                                                                                                    | ków/ek                                                 |                                                                              |                                                |                                             |                         |
| Zadanie: 1                                                                                                    | amach zadania przewidziano wyda                                                                                                    | atki rzeczywiste?                                      |                                                                              |                                                |                                             |                         |
| Zadanie: 2                                                                                                    |                                                                                                    |                                                        |                                                                              |                                                |                                             |                         |
| Zadanie: 3 Minimum j                                                                                                    | eden wydatek                                                                                                    |                                                        |                                                                              |                                                |                                             |                         |
| Cześć III. Budżet Projektu 🗸 Budżej                                                                                                    | szczegółowy Projektu w rama                                                                                                    | ach wydatków rze                                       | czywistych                                                                   |                                                |                                             |                         |
| Cześć IV Załaczniki                                                                                                    |                                                                                                    |                                                        | .ozywistych                                                                  |                                                |                                             | _                       |
| Cześć V. Oświadczenia W. budłatował                                                                                                    | Narwa zadania                                                                                                    | Nazwa wudatku                                          | Wartosc<br>wydatków                                                          | Onis sposobu ka                                | lkulacii i uzasadnioni                      | e wydatky               |
| 1                                                                                                    | 2                                                                                                    | 3                                                      | 4                                                                            | 0013 3003000 Ku                                | 5                                           | e wydaina               |
| < 6 z 11 > wyświe                                                                                                    | l koszty od: - do:                                                                                                    |                                                        |                                                                              |                                                |                                             |                         |
| Dreen                                                                                                    |                                                                                                    |                                                        |                                                                              |                                                |                                             |                         |
| PIOSZ                                                                                                    | wybrac.                                                                                                    |                                                        | <u> </u>                                                                     |                                                |                                             |                         |
| Doda                                                                                                    | aj wydatek                                                                                                    |                                                        | * Suma kosztów v                                                             | w ramach wydatk                                | ów rzeczywistych                            | 1                       |
|                                                                                                    |                                                                                                    |                                                        |                                                                              |                                                |                                             | l l                     |
|                                                                                                    |                                                                                                    |                                                        | 0,00                                                                         |                                                |                                             |                         |
| Metryka Wniosku Dutyka Wniosku pozycji<br>Cześć I. Informacie o Wni                                                                                                    | Nazwa zaɗania                                                                                                    | Nazwa wydatku                                          | 0,00<br>Wartość<br>wydatków<br>[PLN] Oj                                      | pis sposobu kalkulacj                          | i i uzasadnienie wydatl                     | ku                      |
| Metryka Wniosku<br>Część I. Informacje o Wni<br>Część II. Informacje o Pro                                                                                                    | Nazwa zadania<br>2                                                                                                    | Nazwa wydatku<br>3                                     | 0,00<br>Wartość<br>wydatków<br>[PLN] Oj<br>4                                 | pis sposobu kalkulacj                          | i i uzasadnienie wydatl<br>5                | ku                      |
| Metryka Wniosku<br>Część I. Informacje o Wni<br>Część II. Informacje o Pro<br>Opis planowanych zadań                                                                                                    | Nazwa zadania<br>2<br>Koszty od: - do:                                                                                                    | Nazwa wydatku<br>3                                     | O,OO<br>Wartość<br>wydatków<br>[PLN] Oj<br>4                                 | pis sposobu kalkulacj<br>:                     | i i uzasadnienie wydatł<br>5                | ku                      |
| Metryka Wniosku<br>Część I. Informacje o Wni<br>Część II. Informacje o Pro<br>Opis planowanych zadań<br>Harmonogram realizacji P                                                                                                    | Nazwa zadania<br>2<br>xoszty od: - do:<br>vybrać:                                                                                                    | Nazwa wydatku<br>3                                     | O,OO<br>Wartość<br>wydatków<br>[PLN] Oł<br>4                                 | pis sposobu kalkulacj<br>:                     | i i uzasadnienie wydatl<br>5                | ku                      |
| Metryka Wniosku<br>Część I. Informacje o Wni<br>Część II. Informacje o Pro<br>Opis planowanych zadań<br>Harmonogram realizacji P<br>Zadanie: 1                                                                                                    | Nazwa zadania<br>2<br>xoszty od: - do:<br>vybrać:                                                                                                    | Nazwa wydatku<br>3                                     | 0,00<br>Wartość<br>wydatków<br>[PLN] 0j<br>4                                 | pis sposobu kalkulacj<br>:<br>nach wydatków rz | i i uzasadnienie wydatl<br>5<br>eczywistych | ku                      |
| Metryka Wniosku<br>Część I. Informacje o Wni<br>Część II. Informacje o Pro<br>Opis planowanych zadań<br>Harmonogram realizacji P<br>Zadanie: 1<br>Zadanie: 2                                                                                                    | Nazwa zadania<br>2<br>koszty od: - do:<br>vybrać:                                                                                                    | Nazwa wydatku<br>3                                     | 0,00<br>Wartość<br>wydatków<br>[PLN] Or<br>4<br>* Suma kosztów w ran<br>0,00 | pis sposobu kaikulacj<br>:<br>nach wydatków rz | i i uzasadnienie wydati<br>5<br>eczywistych | ku                      |
| Metryka Wniosku<br>Część I. Informacje o Wni<br>Część II. Informacje o Pro<br>Opis planowanych zadań<br>Harmonogram realizacji P<br>Zadanie: 1<br>Zadanie: 2<br>Zadanie: 3                                                                                                    | Nazwa zadania<br>2<br>koszty od: - do:<br>vybrać:                                                                                                    | Nazwa wydatku<br>3                                     | 0,00<br>Wartość<br>wydałków<br>[PLN] Or<br>4<br>* Suma kosztów w ran<br>0,00 | pis sposobu kaikulacj<br>:<br>nach wydatków rz | i i uzasadnienie wydati<br>5<br>eczywistych | ku                      |
| Metryka Wniosku<br>Część I. Informacje o Wni<br>Część II. Informacje o Pro<br>Opis planowanych zadań<br>Harmonogram realizacji P<br>Zadanie: 1<br>Zadanie: 3<br>Część III. Budzet Projektu                                                                                                    | Nazwa zadania<br>2<br>koszty od: - do:<br>vybrać:<br>ek rzeczywisty                                                                                                    | Nazwa wydatku<br>3<br>~                                | 0,00<br>Wartość<br>wydatków<br>[PLN] Oj<br>4<br>* Suma kosztów w ram<br>0,00 | pis sposobu kalkulacj<br>:<br>nach wydałków rz | i i uzasadnienie wydatł<br>5<br>eczywistych | PLN                     |
| Metryka Wniosku<br>Część I. Informacje o Wni<br>Część I. Informacje o Pro<br>Opis planowanych zadań<br>Harmonogram realizacji P<br>Zadanie: 1<br>Zadanie: 2<br>Zadanie: 3<br>Część II. Budzet Projektu<br>Część II. Budzet Projektu<br>Część IV. Załączniki                                                                                                    | Nazwa zadania<br>2<br>koszty od: - do:<br>vybrać:<br>ek rzeczywisty<br>ar pozycji budżetowej * Nazwa za                                                                                                    | Nazwa wydatku<br>3<br>~                                | 0,00<br>Wartość<br>wydatków<br>[PLN] 0,<br>4<br>* Suma kosztów w ran<br>0,00 | pis sposobu kalkulacj<br>:<br>nach wydatków rz | i i uzasadnienie wydati<br>5<br>eczywistych | PLN                     |
| Metryka Wniosku<br>Część II. Informacje o Wni<br>Część II. Informacje o Pro<br>Opis planowanych zadań<br>Harmonogram realizacji P<br>Zadanie: 1<br>Zadanie: 2<br>Zadanie: 3<br>Część II. Budżet Projektu<br>Część IV. Załączniki<br>Część V. Oświadczenia W                                                                                                    | Nazwa zadania<br>2<br>coszty od: - do:<br>vybrać:<br>ek rzeczywisty<br>er pozycji budżetowej * Nazwa za<br>Rekrutacj                                                                                                    | Nazwa wydatku<br>3<br>~<br>adania<br>a uczestników/ek  | 0,00<br>Wartość<br>wydatków<br>[PLN] Oj<br>4<br>* Suma kosztów w ran<br>0,00 | pis sposobu kalkulacj                          | i i uzasadnienie wydatl<br>5<br>eczywistych | PLN                     |
| Metryka Wniosku<br>Część I. Informacje o Wni<br>Część II. Informacje o Pro<br>Opis planowanych zadań<br>Harmonogram realizacji P<br>Zadanie: 1<br>Zadanie: 3<br>Część IV. Załączniki<br>Część IV. Załączniki<br>Część V. Oświadczenia W<br>* Nazw                                                                                                    | Nazwa zadania<br>2<br>koszty od: - do:<br>vybrać:<br>ek rzeczywisty<br>er pozycji budżetowej * Nazwa za<br>Rekrutacj<br>ra wydatku                                                                                                    | Nazwa wydatku<br>3<br>~<br>adania<br>ja uczestników/ek | 0,00<br>Wartość<br>wydatków<br>[PLN] Oj<br>4<br>* Suma kosztów w ran<br>0,00 | pis sposobu kalkulacj<br>:<br>nach wydatków rz | i i uzasadnienie wydatł<br>5<br>eczywistych | PLN                     |
| Metryka Wniosku       Numer         Część I. Informacje o Wni       1         Część II. Informacje o Pro       wyświetl         Opis planowanych zadań       wyświetl         Harmonogram realizacji P       Proszę N         Zadanie: 1       Zadanie: 2         Zadanie: 3       • Wydat         Część II. Budzet Projektu       * Nume         Część V. Załączniki       1.R.1         Część V. Oświadczenia W       * Nazw          6 z 11              | Nazwa zadania<br>2<br>xoszty od: - do:<br>vybrać:<br>ek rzeczywisty<br>ar pozycji budżetowej * Nazwa za<br>Rekrutacj<br>ra wydatku                                                                                                    | Nazwa wydatku<br>3<br>~<br>adania<br>a uczestników/ek  | 0,00<br>Wartość<br>wydatków<br>[PLN] Or<br>4<br>* Suma kosztów w ran<br>0,00 | pis sposobu kalkulacj                          | i i uzasadnienie wydati<br>5<br>eczywistych | PLN<br>200              |
| Metryka Wniosku       Numer         Część I. Informacje o Wni       1         Część II. Informacje o Pro       1         Opis planowanych zadań       Wyświetl I         Harmonogram realizacji P       Proszę M         Zadanie: 1       Zadanie: 3         Część IV. Załączniki       - Wydat         Część IV. Załączniki       1.R.1         Ścz 11       - Wydat         * Warte       - Wydat                                                         | Nazwa zadania<br>2<br>coszty od: - do:<br>vybrać:<br>ek rzeczywisty<br>ar pozycji budżetowej * Nazwa za<br>Rekrutacj<br>ra wydatku<br>pść wydatków                                                                                                    | Nazwa wydatku<br>3<br>~<br>adania<br>a uczestników/ek  | 0,00<br>Wartość<br>wydatków<br>[PLN] Oj<br>4<br>* Suma kosztów w ran<br>0,00 | pis sposobu kalkulacj<br>nach wydatków rz      | i i uzasadnienie wydati<br>5<br>eczywistych | ku<br>PLN<br>200        |
| Metryka Wniosku       Numer         Część I. Informacje o Wni       1         Część II. Informacje o Pro       wyświetl         Opis planowanych zadań       Proszę w         Harmonogram realizacji P       Zadanie: 1         Zadanie: 1       Zadanie: 3         Część IV. Załączniki       • Wydati         Część IV. Załączniki       1.R.1         Ś 6 z 11       • Wartu                                                                             | Nazwa zadania<br>2<br>xoszty od: - do:<br>vybrać:<br>ek rzeczywisty<br>er pozycji budżetowej * Nazwa za<br>konce i konce i konce | Nazwa wydatku<br>3<br>v                                | 0,00 Wartość wydatków [PLN] 0 4 * Suma kosztów w ran 0,00                    | pis sposobu kalkulacj<br>nach wydatków rz      | i i uzasadnienie wydatt<br>5<br>eczywisłych | ku<br>PLN<br>200        |
| Metryka Wniosku       Numer         Część I. Informacje o Wni       1         Część II. Informacje o Pro       wyświetl I         Opis planowanych zadań       Proszę w         Harmonogram realizacji P       Zadanie: 1         Zadanie: 1       Zadanie: 3         Część II. Budżet Projektu       * Wydati         Część V. Załączniki       Część V. Oświadczenia W         I.R.1       * Nazw         I.R.1       * Wartu         Y Opis       • Opis | Nazwa zadania<br>2<br>koszty od: - do:<br>vybrać:<br>ek rzeczywisty<br>er pozycji budżetowej * Nazwa za<br>Rekrutacj<br>ra wydatku<br>ość wydatków<br>sposobu kalkulacji i uzasadnienie w                                                                                                    | Nazwa wydatku<br>3<br>                                 | 0,00<br>Wartość<br>wydatków<br>[PLN] 0j<br>4<br>* Suma kosztów w ran<br>0,00 | pis sposobu kalkulacj<br>nach wydatków rz      | i i uzasadnienie wydati<br>5<br>eczywistych | PLN<br>200              |
| Metryka Wniosku       Numer         Część I. Informacje o Wni       1         Część II. Informacje o Pro       wyświeti I         Opis planowanych zadań       Proszę w         Harmonogram realizacji P       Zadanie: 1         Zadanie: 2       Zadanie: 3         Część II. Budżet Projektu       * Numer         Część V. Załączniki       Część V. Oświadczenia W          6 z 11 >         * Wartu       * Wartu         * Opis       * Opis         | Nazwa zadania         2         koszty od: - do:         vybrać:         ek rzeczywisty         er pozycji budżetowej * Nazwa za         ra wydatku         ość wydatków         sposobu kalkulacji i uzasadnienie w                                                                                                    | Nazwa wydatku<br>3<br>                                 | 0,00<br>Wartość<br>wydatków<br>[PLN] 0<br>4<br>* Suma kosztów w ran<br>0,00  | pis sposobu kalkulacj<br>nach wydatków rz      | i i uzasadnienie wydati<br>5<br>eczywistych | ku<br>PLN<br>200<br>PLN |

A następnie uzupełnienie danych dla danego wydatku. Po wypełnieniu pozycji należy kliknąć pole "Zatwierdź wydatek":

| Fundusze Europejskie<br>dla Rozwoju Społeczn    | e<br>nego                                         | Rzeczpospolita<br>Polska                                | Dofinansowane p<br>Unię Europe                  | orzez<br>ejską                          |                                          |         |
|-------------------------------------------------|---------------------------------------------------|---------------------------------------------------------|-------------------------------------------------|-----------------------------------------|------------------------------------------|---------|
| Metryka Wniosku                                 | Numer<br>pozycji<br>budžetowej                    | Nazwa zadania                                           | Nazwa wydatku                                   | Wartość<br>wydatków<br>[PLN]            | Opis sposobu kalkulacji i uzasadnienie w | vydatku |
| Część II. Informacje o Pro                      | 1                                                 | 2<br>ty od: - do:                                       | 3                                               | 4                                       | 5                                        |         |
| Opis planowanych zł                             | Proszę wybi                                       | ać:                                                     | ~                                               | * Suma kosztó                           | w w ramach wydatków rzeczywistych        |         |
| Zadanie: 1<br>Zadanie: 2                        |                                                   |                                                         |                                                 | 0,00                                    |                                          | PLN     |
| Zadanie: 3<br>Część III. Budžet Projektu        | <ul> <li>Wydatek i</li> <li>* Numer po</li> </ul> | zeczywisty<br>ozycji budżetowej * Naz                   | wa zadania                                      |                                         |                                          |         |
| Część IV. Załączniki<br>Część V. Oświadczenia W | 1.R.1<br>* Nazwa w                                | ydatku                                                  | rutacja uczestników/ek                          |                                         |                                          |         |
| < 6 z 11 >                                      | Wynagroo                                          | dzenie eksperta odpowiedz<br>wydatków                   | ialnego za stworzenie R                         | tegulaminu Rekrut                       | acji                                     | 125     |
|                                                 | 10000                                             | , yuunow                                                |                                                 |                                         |                                          | PLN     |
|                                                 | * Opis spo                                        | sobu kalkulacji i uzasadnie                             | nie wydatku                                     | nie opracuje Reg                        | ilamin Rekrutacii stynendystów           | 708     |
|                                                 | projektu.<br>wynikając                            | Sposób kalkulacji: dodatek<br>ej z Regulaminu wynagrad: | zadaniowy (kwota brut<br>zania pracowników zata | to brutto) dla prac<br>admionych a Wnio | ownika Wnioskodawcy w wysokości          | 108     |
|                                                 | Anuluj d                                          | odawanie / edytowanie wy                                | datku                                           | Zatwierdźw                              | /ydatek                                  |         |

Niezwykle istotne jest opisanie sposobu kalkulacji i uzasadnienia planowanego wydatku – jest to element brany pod uwagę podczas oceny wniosku, a także na etapie weryfikacji raportów.

UWAGA: na górze każdej zakładki z budżetem Zadania znajduje się tabela podsumowująca budżet zadania (oddzielnie dla wydatków rzeczywistych i wydatków ryczałtowych). Początkowo tabela jest pusta. Pozycje w tej tabeli pojawią się dopiero po wyborze przez Wnioskodawcę zakresu wydatków (pole: wyświetl koszty od: - do:). Wydatki, nawet jeżeli są dodane nie będą widoczne, do momentu wyboru zakresu:

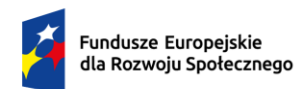

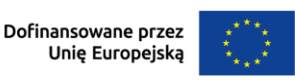

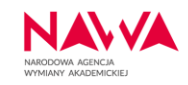

#### Przed wyborem:

| Metryka Wniosku            |                                             |                           |                        |                     |                                                                                                    |
|----------------------------|---------------------------------------------|---------------------------|------------------------|---------------------|----------------------------------------------------------------------------------------------------|
| Część I. Informacje o Wni  | Zadanie: 1                                  | *** : :                   |                        |                     |                                                                                                    |
| Część II. Informacje o Pro | ~ Nr                                        | * Zadanie                 |                        |                     |                                                                                                    |
| Opis planowanych zadań     | 1                                           | Rekrutacja uczestniko     | ów/ek                  |                     |                                                                                                    |
| Harmonogram realizacii P   | * Czy w ramach zac                          | dania przewidziano wydat  | tki rzeczywiste?       |                     |                                                                                                    |
| Zadasla: 4                 | Tak                                         |                           |                        |                     |                                                                                                    |
| Zadanie: 1                 | O Nie                                       |                           |                        |                     |                                                                                                    |
| Zadanie: 2                 | Duditet en en e                             | laure Desialde en assa    |                        |                     |                                                                                                    |
| Zadanie: 3                 | <ul> <li>Budzet szczego</li> </ul>          | łowy Projektu w ramad     | ch wydatkow rzeczy     | wistycn             |                                                                                                    |
| Część III. Budżet Projektu | Numer<br>pozycji                            |                           |                        | Wartość<br>wydatków |                                                                                                    |
| Część IV. Załączniki       | budżetowej<br>1                             | Nazwa zadania<br>2        | Nazwa wydatku<br>3     | [PLN]<br>4          | Opis sposobu kalkulacji i uzasadnienie wydatku                                                                                                  |
| Część V. Oświadczenia W    |                                             | £                         |                        |                     | 5                                                                                                    |
|                            | wyświetl koszty o                           | d: - do:                  |                        |                     |                                                                                                    |
| < 6 z 11 >                 | Proszę wybrać:                              |                           | ~                      |                     |                                                                                                    |
|                            | Dedei usudatak                              |                           |                        | Suma kos            | ztów w ramach wydatków rzeczywistych                                                                                                    |
|                            | Dodaj wydatek                               |                           |                        | 10,000,000          | PLN                                                                                                    |
|                            |                                             |                           |                        | 10 000,00           |                                                                                                    |
|                            |                                             |                           |                        |                     |                                                                                                    |
|                            | * Czy w ramach zac                          | dania przewidziano mobili | ności rozliczane w ram | ach stawek r        | yczałtowych, o których mowa w Podręczniku                                                                                                    |
|                            | Beneficjenta?                               |                           |                        |                     |                                                                                                    |
|                            | O Tak                                       |                           |                        |                     |                                                                                                    |
|                            | Nie                                         |                           |                        |                     |                                                                                                    |
| Po wyborze:                |                                             |                           |                        |                     |                                                                                                    |
| Matruka Wajasku            |                                             |                           |                        |                     |                                                                                                    |
|                            | Zadanie: 1                                  |                           |                        |                     |                                                                                                    |
| Część I. Informacje o Wni  | * Nr                                        | * Zadanie                 |                        |                     |                                                                                                    |
| Część II. Informacje o Pro | 1                                           | Rekrutacia uczestnil      | xów/ek                 |                     |                                                                                                    |
| Opis planowanych zadań     | ±                                           | Rekrutacja uczestnik      |                        |                     |                                                                                                    |
| Harmonogram realizacji P   | <ul> <li>Czy w ramach za</li> </ul>         | idania przewidziano wyda  | atki rzeczywiste?      |                     |                                                                                                    |
| Zadanie: 1                 | Iak                                         |                           |                        |                     |                                                                                                    |
| Zadanie: 2                 | U Nie                                       |                           |                        |                     |                                                                                                    |
| Zadanie: 3                 | <ul> <li>Budżet szczeg</li> </ul>           | ółowy Projektu w rama     | ach wydatków rzeczy    | /wistych            |                                                                                                    |
| Część III. Budżet Projektu | Numer                                       |                           |                        | Wartość             |                                                                                                    |
| Częse III. Dudzer i Tojeku | pozycji<br>pudžetowej                       | Nazwa zadania             | Nazwa wydatku          | wydatków<br>[PLN]   | Opis sposobu kalkulacji i uzasadnienie wydatku                                                                                                  |
| Część IV. Załączniki       | 1                                           | 2                         | 3                      | 4                   | 5                                                                                                    |
| Część V. Oświadczenia W    | 1.R.1                                       | Rekrutacja uczestników/ek | Wynagrodzenie eksperta | 10 000,00           | wydatek dotyczy wynagrodzenia eksperta, który merytorycznie opracuje<br>Regularnin Rekrutacji stypendystów projektu. Sposób kalkulacji: dodatek |
| < 6 z 11 >                 |                                             |                           | stworzenie Regulaminu  |                     | zadaniowy (kwota brutto brutto) dla pracownika Wnioskodawcy w                                                                                   |
|                            |                                             |                           | Dekrutesii             |                     |                                                                                                    |
|                            |                                             |                           | Rekrutacji             |                     | wysokości wynikającej z Regulaminu wynagradzania pracowników<br>zatrudnionych u Wnioskodawcy                                                    |
|                            |                                             |                           | Rekitiacji             |                     | wysokości wynikającej z Regulaminu wynagradzania pracowników<br>zatrudnionych u Wnioskodawcy                                                    |
|                            | wyświetl koszty o                           | od: - do:                 | Reinitiacji            |                     | wysokości wynikającej z Regulaminu wynagradzania pracowników<br>zatrudnionych u Wnioskodawcy                                                    |
|                            | wyświetl koszty o                           | od: - do:                 |                        | )                   | wysokości wynikającej z Regulaminu wynagradzania pracowników<br>zatrudnionych u Wnioskodawcy                                                    |
|                            | wyświetl koszty o                           | )d: - do:                 | renulauji              | suma kos            | wysokości wynikającej z Regulaminu wynagradzania pracowników<br>zatrudnionych u Wnioskodawcy<br>szłów w ramach wydatków rzeczywistych           |
|                            | wyświetl koszty o<br>1 - 10<br>Dodaj wydate | bd: - do:<br>k            | Kenulacji              | Suma kos            | wysokości wynikającej z Regulaminu wynagradzania pracowników<br>zatrudnionych u Wnioskodawcy<br>sztów w ramach wydałków rzeczywisłych           |

Możliwe jest dodawanie wielu wydatków w ramach poszczególnych zadań. Sugeruje się jednak, aby budżet był możliwe skondensowany – tj. aby nie tworzyć zbyt szczegółowych pozycji budżetowych, ponieważ utrudnia to zarówno ocenę jak i późniejszą realizację projektu (np. wynagrodzenia dla osoby przygotowującej Regulamin Rekrutacji za okres 2 miesięcy łącznie, a nie każde miesięczne wynagrodzenie oddzielnie).

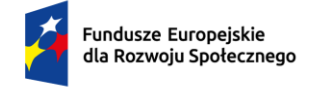

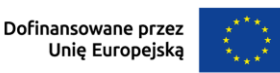

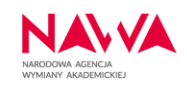

Numery pozycji wydatków nadają się automatycznie, przy czym litera "R" przy numerze oznacza wydatek rzeczywisty, a litera "L" – wydatek w formie ryczałtu.

Każdy wprowadzony wydatek można modyfikować lub usunąć. W tym celu w tabeli z podsumowaniem wydatków danego zadania należy wybrać odpowiednią opcję: "Edytuj" lub "Usuń":

| Numer<br>pozycji<br>budżetowej | Nazwa zadania             | Nazwa wydatku                                                                        | Wartość<br>wydatków<br>[PLN] |
|--------------------------------|---------------------------|--------------------------------------------------------------------------------------|------------------------------|
| 1                              | 2                         | 3                                                                                    | 4                            |
| 1.R.1<br>Edytuj<br>Usuń        | Rekrutacja uczestników/ek | Wynagrodzenie eksperta<br>odpowiedzialnego za<br>stworzenie Regulaminu<br>Rekrutacji | 10 000,00                    |

## - Budżet szczegółowy Projektu w ramach wydatków rzeczywistych

W przypadku, gdy w danym Zadaniu zaplanowano wydatki w oparciu o stawki ryczałtowe, należy zaznaczyć "TAK" przy pytaniu: "Czy w ramach zadania przewidziano mobilności rozliczane w ramach stawek ryczałtowych, o których mowa w Podręczniku Beneficjenta?" Odblokuje się możliwość dodawania wydatków ryczałtowych.

Sekcja ta działa w sposób tożsamy z sekcją dotyczącą wydatków rzeczywistych, z tą różnicą, że wysokości stawek narzucone są przez system i odpowiadają stawkom wskazanym w Ogłoszeniu.

Dla przykładu:

Planując w projekcie stypendia dla 20 studentów, dla każdego przez 14 dni należy jako liczbę jednostek wskazać 280 (20 osób x 14 dni = 280). Kwota zostanie obliczona automatycznie.

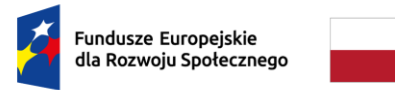

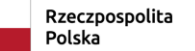

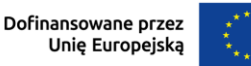

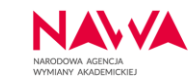

## Aby dodać wydatek:

1. Po wyborze przycisku "Dodaj wydatek" z listy rozwijanej wybieramy "Stypendium":

| Metryka Wniosku            | 0,00                                                                                                    |  |  |  |  |
|----------------------------|----------------------------------------------------------------------------------------------------|--|--|--|--|
| Część I. Informacje o Wni  | - Wydatek w ramach stawek ryczałtowych                                                                     |  |  |  |  |
| Część II. Informacje o Pro | * Numer pozycji budżetowej * Nazwa zadania                                                                 |  |  |  |  |
| Opis planowanych zadań     | 014 Realizacia ya mian (ya inztrinztów i przyjązdów obywanialnych)                                         |  |  |  |  |
| Harmonogram realizacji P   | Z.L.1 Realizacja wymian (wyjazdow i przyjazdow stypendramych)                                              |  |  |  |  |
| Zadanie: 1                 | * Nazwa wydatku                                                                                            |  |  |  |  |
| Zadanie: 2                 | Stypendium                                                                                                 |  |  |  |  |
| Zadanie: 3                 | Stypendium                                                                                                 |  |  |  |  |
| Część III. Budżet Projektu | tu Ryczałt na koszty utrzymania i zakwaterowania<br>Ryczałt na koszty podróży realizowanej z lub do Polski |  |  |  |  |
| Część IV. Załączniki       | Ryczałty na koszty podróży w przypadku mobilności pomiędzy innymi krajami, niż Polska                      |  |  |  |  |
| Część V. Oświadczenia W    | świadczenia W 💿 Dzień                                                                                      |  |  |  |  |
|                            | O Miesiąc                                                                                                  |  |  |  |  |
| < 7 z 11 >                 | * Liczba jednostek * Stawka ryczałtowa * Kwota                                                             |  |  |  |  |
|                            | PLN PLN                                                                                                    |  |  |  |  |
|                            | Anuluj dodawanie / edytowanie wydatku     Zatwierdź wydatek                                                |  |  |  |  |

Rodzaj jednostki (tj. rozliczenie dzienne czy miesięczne) wskazany zostaje automatycznie

 zgodnie z Ogłoszeniem. Stawka ryczałtowa również – nie ma możliwości jej edycji.
 Liczbę jednostek wskazuje Wnioskodawca (w przykładzie 280):

| Metryka Wniosku            | Proszę wybrać:                              | ~                                                        |     |  |  |
|----------------------------|---------------------------------------------|----------------------------------------------------------|-----|--|--|
| Część I. Informacje o Wni  |                                             | * Suma kosztów w ramach wydatków ryczałłowych            |     |  |  |
| Część II. Informacje o Pro |                                             | 0.00                                                     | PLN |  |  |
| Opis planowanych zadań     |                                             | 0,00                                                     |     |  |  |
| Harmonogram realizacji P   | <ul> <li>Wydatek w ramach stawek</li> </ul> | ryczałtowych                                             |     |  |  |
| Zadanie: 1                 | * Numer pozycji budžetowej                  | * Nazwa zadania                                          |     |  |  |
| Zadanie: 2                 | 2.L.1                                       | Realizacja wymian (wyjazdów i przyjazdów stypendialnych) |     |  |  |
| Zadanie: 3                 | * Nazwa wydatku                             |                                                          |     |  |  |
| Część III. Budżet Projektu | Stypendium ~                                |                                                          |     |  |  |
| Część IV. Załączniki       | * Kategoria osób uprawnionych               |                                                          |     |  |  |
| Część V. Oswiadczenia W    | Student/Uczestnik kursu przy                | ygotowawczego                                            | ~   |  |  |
| < 7 z 11 >                 | * Rodzaj jednostki                          |                                                          |     |  |  |
|                            | • Dzień                                     |                                                          |     |  |  |
|                            | O Miesiąc                                   |                                                          |     |  |  |
|                            | * Liczba jednostek                          | * Stawka ryczałtowa * Kwota                              |     |  |  |
|                            | 280                                         | 75,00 PLN 21000,00                                       | PLN |  |  |
|                            | Anuluj dodawanie / edytowa                  | anie wydatku Zatwierdź wydatek                           |     |  |  |

3. Na koniec należy zatwierdzić wydatek.

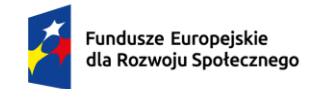

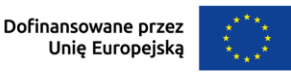

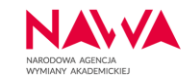

Ważne: podobnie jak w przypadku wydatków rzeczywistych, aby wydatek pojawił się w tabeli podsumowującej należy wybrać w polu "wyświetl zakres od: - do:" odpowiedni zakres:

| Zadanie: 2                 | <ul> <li>Budzet szczegołowy Projektu w ramach wydatkow ryczałtowych</li> </ul> |                                          |               |                                    |                      |                 |
|----------------------------|--------------------------------------------------------------------------------|------------------------------------------|---------------|------------------------------------|----------------------|-----------------|
| Zadanie: 3                 | Numer                                                                          |                                          |               | Kategoria osób uprawnio<br>nych/   |                      |                 |
| Część III. Budżet Projektu | pozycji<br>budžetowej                                                          | Nazwa zadania                            | Nazwa wydatku | Grupa krajow/<br>Zakres odległości | Liczba jednostek     | Execution [PLN] |
| Czość IV. Załaczniki       | 1                                                                              | 2                                        | 3             | 4                                  | 5                    | 6               |
|                            | 2.L.1                                                                          | Realizacja wymian (wyjazdów i przyjazdów | Stypendium    | Student/Uczestnik kursu            | 280                  | 21 000,00       |
| Część V. Oświadczenia W    |                                                                                | stypendialnych)                          |               | przygotowawczego                   |                      |                 |
| < 7 z 11 >                 | wyświetl ko<br>1 - 10<br>Dodaj w                                               | oszty od: - do:<br>nydatek               | ×)<br>* S     | Suma kosztów w ramac<br>1 000,00   | h wydatków ryczałtow | vych PLN        |

Dodawanie wydatków wygląda podobnie w przypadku ryczałtu na koszty utrzymania i zakwaterowania. Dla przykładu, jeżeli w mobilności trwającej 14 dni udział weźmie udział 20 osób i każda ma otrzymać ww. ryczałt na zakwaterowanie w kraju należącym do grupy krajów o średnich kosztach utrzymania (zgodnie z tabelą z Podręcznika Beneficjenta), to liczba jednostek będzie wynosić 280 (20 osób x 14 dni). Przy tym wydatku należy wskazać właściwą grupę krajów — dla każdej grupy krajów należy stworzyć oddzielną pozycję budżetową, gdyż wysokość stawki ryczałtowej jest różna:

| Metryka Wniosku            |                                            |                            | * Suma kosztów w ramach wydatków rycz | altowych |
|----------------------------|--------------------------------------------|----------------------------|---------------------------------------|----------|
| Część I. Informacje o Wni  |                                            |                            | 21 000,00                             | PLN      |
| Część II. Informacje o Pro | - Wydatek w ramach stawek r                | wcząłowych                 |                                       |          |
| Opis planowanych zadań     | wydatek w ramach stawek r                  | yozanowyon                 |                                       |          |
| Harmonogram realizacji P   | Numer pozycji budżetowej                   | * Nazwa zadania            |                                       |          |
| Zadanie: 1                 | 2.L.2                                      | Realizacja wymian (wyjazdó | ów i przyjazdów stypendialnych)       |          |
| Zadanie: 2                 | * Nazwa wydatku                            |                            |                                       |          |
| Zadanie: 3                 | Ryczałt na koszty utrzymania i             | zakwaterowania             |                                       | ~        |
| Część III. Budżet Projektu | * Grupa krajów                             |                            |                                       |          |
| Część IV. Załączniki       | Kraje o średnich kosztach utrzy            | ymania i zakwaterowania    |                                       | ~        |
| Część V. Oświadczenia W    | Rodzaj jodnostki                           |                            |                                       |          |
| < 7 z 11 >                 | <ul> <li>Dzień</li> <li>Miesiąc</li> </ul> |                            |                                       |          |
|                            | * Liczba jednostek                         | * Stawka ryczałto          | wa * Kwota                            |          |
|                            | 280                                        | 400,00                     | PLN 112 000,00                        | PLN      |
|                            | Anuluj dodawanie / edytowar                | nie wydatku                | Zatwierdź wydatek                     |          |

W przypadku stawek ryczałtowych dotyczących podróży należy postąpić w ten sam sposób:

- 1. Wybrać przycisk "Dodaj wydatek",
- 2. W polu nazwa wydatku wybrać: ryczałt na koszty podróży realizowanej z lub do Polski,
- 3. Wybrać grupę krajów (zgodnie z tabelą z Podręcznika Beneficjenta dla każdej grupy

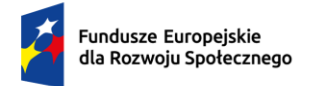

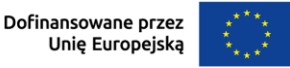

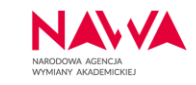

krajów należy stworzyć oddzielną pozycję budżetową),

4. Wskazać liczbę jednostek (np. 10 osób podróżujących = 10 jednostek, ponieważ kwota ryczałtu dotyczy podróży w obie strony).

| Zadanie: 1                 | <ul> <li>Wydatek w ramach stawek ryczałtowych</li> </ul> |                                        |                     |     |  |
|----------------------------|----------------------------------------------------------|----------------------------------------|---------------------|-----|--|
| Zadanie: 2                 | * Numer pozycji budżetowej                               | * Nazwa zadania                        |                     |     |  |
| Zadanie: 3                 | 21.3                                                     | Realizacia wymian (wyjazdów i przyjazd | dów stypendialnych) |     |  |
| Część III. Budżet Projektu | * Nazwa wydatku                                          |                                        |                     |     |  |
| Część IV. Załączniki       |                                                          |                                        |                     |     |  |
| Część V. Oświadczenia W    | Ryczałt na koszty podróży re                             | alizowanej z lub do Polski             |                     | ~   |  |
| < 7 z 11 >                 | * Grupa krajów                                           |                                        |                     |     |  |
|                            | Grupa 3                                                  |                                        |                     | ~   |  |
|                            | ★ Liczba jednostek                                       | ★ Stawka ryczałtowa                    | * Kwota             |     |  |
|                            | 20                                                       | 2 000,00                               | PLN 40 000,00       | PLN |  |
|                            | Anuluj dodawanie / edytov                                | vanie wydatku Zatw                     | rierdź wydatek      |     |  |

Należy mieć na względzie, że w projektach wydatki na podróże można ponosić w dwojaki sposób:

- a) wydatki rzeczywiste: dot. delegacji krajowych i zagranicznych **pracowników Wnioskodawcy**;
- b) zryczałtowana stawka określona w Podręczniku Beneficjenta: DOTYCZY WYJAZDÓW STYPENDIALNYCH W CELU NABYCIA KOMPETENCJI/KWALIFIKACJI.

W części III Wniosku: Budżet szczegółowy Projektu znajdują się 3 sekcje uzupełniane automatycznie:

Sekcja 1: Budżet szczegółowy Projektu:

Jest to tabela podsumowująca wszystkie wydatki zaplanowane w Projekcie, uwzględniająca numer zadania, nazwę zadania, numer pozycji budżetowej, nazwę wydatku, kwotę i typ wydatku (rzeczywisty lub ryczałtowy):

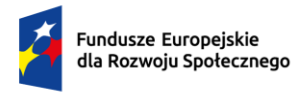

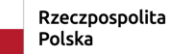

Dofinansowane przez Unię Europejską

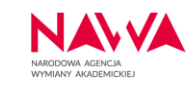

Część III. Budżet Projektu

#### - III.1. Budżet szczegółowy Projektu

| Numer<br>zadania | Nazwa zadania                                               | Numer<br>pozycji<br>budżetowej | Nazwa wydatku                                                                  | Kwota      | Тур         |
|------------------|-------------------------------------------------------------|--------------------------------|--------------------------------------------------------------------------------|------------|-------------|
| 1                | 2                                                           | 3                              | 4                                                                              | 5          | 6           |
| 1                | Rekrutacja uczestników/ek                                   | 1.R.1                          | Wynagrodzenie eksperta odpowiedzialnego za stworzenie<br>Regulaminu Rekrutacji | 10 000,00  | Rzeczywisty |
| 2                | Realizacja wymian (wyjazdów i przyjazdów<br>stypendialnych) | 2.L.1                          | Stypendium                                                                     | 21 000,00  | Ryczałtowy  |
| 2                | Realizacja wymian (wyjazdów i przyjazdów<br>stypendialnych) | 2.L.2                          | Ryczałt na koszty utrzymania i zakwaterowania                                  | 112 000,00 | Ryczałtowy  |
| 2                | Realizacja wymian (wyjazdów i przyjazdów<br>stypendialnych) | 2.L.3                          | Ryczałt na koszty podróży realizowanej z lub do Polski                         | 40 000,00  | Ryczałtowy  |
| 2                | Realizacja wymian (wyjazdów i przyjazdów<br>stypendialnych) | 2.L.4                          | Ryczałt na koszty utrzymania i zakwaterowania                                  | 50 000,00  | Ryczałtowy  |
| 3                | Weryfikacja efektów kształcenia stypendystów/ek             | 3.R.1                          | wynagrodzenie specjalisty ds. weryfikacji efektów<br>kształcenia               | 45 000,00  | Rzeczywisty |

## Sekcja 2: Podsumowanie budżetu Projektu według zadań:

#### III.2. Podsumowanie budżetu projektu według zadań

| * Numer zadania | * Nazwa zadania                                          | ★ Kwota        |
|-----------------|----------------------------------------------------------|----------------|
| 1               | Rekrutacja uczestników/ek                                | 10 000,00 PLN  |
| * Numer zadania | * Nazwa zadania                                          | * Kwota        |
| 2               | Realizacja wymian (wyjazdów i przyjazdów stypendialnych) | 223 000,00 PLN |
| * Numer zadania | * Nazwa zadania                                          | * Kwota        |
| 3               | Weryfikacja efektów kształcenia stypendystów/ek          | 45 000,00 PLN  |

\* Razem wartość Projektu

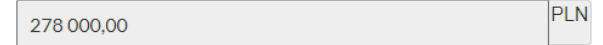

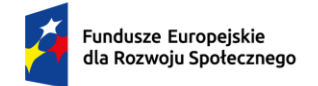

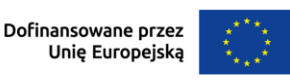

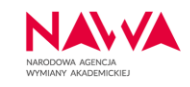

## Sekcja 3: Całkowity budżet Projektu:

#### - III.3. Całkowity budżet Projektu

\* Budżet szczegółowy Projektu w ramach wydatków rzeczywistych

| 55 000,00                             | PLN |
|---------------------------------------|-----|
| * Budżet w ramach stawek ryczałtowych |     |
| 223 000,00                            | PLN |
| * Razem wartość Projektu              |     |
| 278 000,00                            | PLN |

Należy mieć na względzie, że pola te uzupełniane są automatycznie przez system. Nie ma możliwości ich edycji.

Należy zwrócić szczególną uwagę, czy wartość Projektu nie przekracza maksymalnych wartości wnioskowanych środków wskazanych w Ogłoszeniu o naborze wniosków, tj. 2 000 000,00 złotych.

Jednym z kryteriów oceny formalnej jest kryterium dotyczące kwoty finansowania:

"Kwota finansowania mieści się w przedziale wartości określonych w Ogłoszeniu o naborze."

Niespełnienie tego kryterium skutkować będzie <u>odrzuceniem wniosku na etapie oceny</u> formalnej bez możliwości jego poprawy.

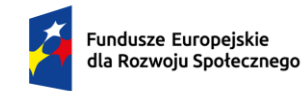

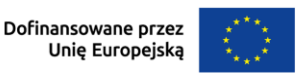

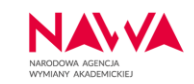

## Na co zwrócić uwagę – informacje praktyczne:

- Przeanalizować ze zrozumieniem Ogłoszenie o naborze.
- Zapoznać się z Podręcznikiem Beneficjenta, a podczas wypełniania Wniosku czytać wszystkie pojawiające się komunikaty.
- Starać się konstruować czytelne zadania, w budżecie w ramach zadania grupować określone wydatki.
- Zbyt ogólny budżet utrudnia jego ocenę musi być czytelny dla osoby oceniającej (dlaczego taka stawka – podaj źródło, liczba osób – jak to się ma np. do wskaźników, itp.).
- Zbyt rozbudowany i szczegółowy budżet utrudnia rozliczenie projektu powoduje konieczność wprowadzania wielu zmian/przesunięć podczas realizacji.
- Pozycje budżetowe wykazane we wniosku będą determinowały sposób rozliczania i przedstawiania wydatków w raportach (wydatki w raportach będą przypisywane do pozycji budżetowej we wniosku – im będzie ich więcej tym więcej pozycji w raportach).
- <u>Dopuszczalne zmiany w Umowie, w tym w budżecie projektu zostały opisane w</u> rozdziale 13. Podręcznika Beneficjenta – należy o tym pamiętać konstruując budżet.
- <u>W ramach zadania przesunięcia są dozwolone bez ograniczeń, z wyłączeniem stawek</u> <u>ryczałtowych, o ile nie naruszają zasad określonych dla przesunięć między zadaniami.</u> <u>Wszelkie zmiany w budżecie dotyczące stawek ryczałtowych wymagają Karty Zmian.</u>
- Wszystkie wydatki muszą wynikać ze założonych i opisanych zadań i działań.
- Przed złożeniem wniosku do Agencji należy sprawdzić poprawność wypełnienia wszystkich pól oraz dołączyć wymagane załączniki.
- Przed złożeniem wniosku należy sprawdzić dobór odpowiednich stawek ryczałtowych do założonych wskaźników (np. student vs. doktorant). Wybranie niższych stawek niż być powinny będzie wpływała na ocenę wykonalności projektu.